## First Time Signing In?

- **1.** Click on home WiFi or HotSpot
- 2. Type in WiFi password
- 3. Click "Connect"
- 4. Click "Next"
- In username field, make sure to add
  @okcps.org at the end.
- 6. In password field, type in password
- 7. Click "Sign In"

# Only this time (because it is your first), you will have to sign into the terms of service of your Google account.

- 8. Scroll down the Google welcome page
- 9. Click "Accept"

### You're Done!

If you are having trouble, tell your teacher or Call 587-HELP from 7:30-4:30 weekdays

### See other side for Troubleshooting Tips

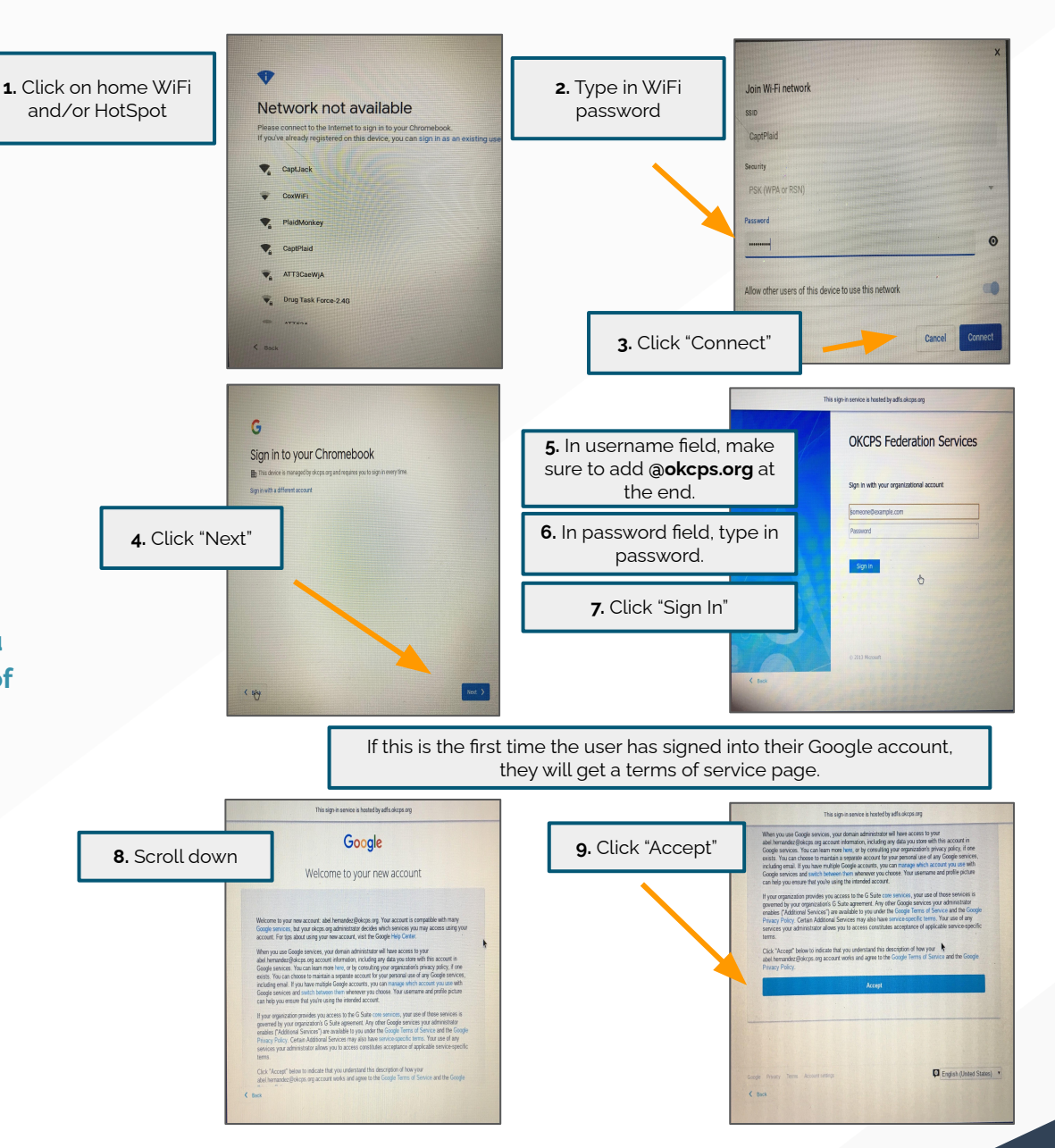

empower okcps

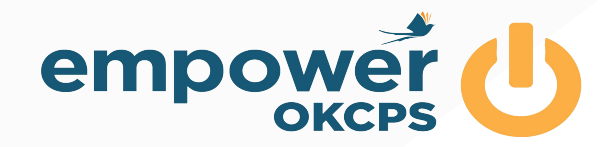

### Chromebook Troubleshooting

#### A. Power Down

- 1. Push and hold the power button until it powers down.
- 2. Wait 30 seconds
- 3. Push the power button to turn on.

### B. Clear the history

- 1. Push Control + H
- 2. Select "Clear browsing data"
- 3. Select "Clear data"

### C. Close extensions

Some extensions can cause issues.

- 1. Go to the three vertical dots in the upper right corner of the screen.
- 2. Select "More tools"
- 3. Select "Extensions"
- 4. Close or remove any you do not use or need.
- 5. <u>See this video for more</u>
- 6. (or go to bit.ly/okcpschromebook)

### D. Still issues?

- 1. <u>Check these Top 10 Tech Tips</u>
- 2. (or go to bit.ly/top10techtips)

### E. Still not working?

- 1. Tell your teacher or
- 2. Follow your school's repair procedure or
- 3. Call 587-HELP from 7:30-4:30 weekdays

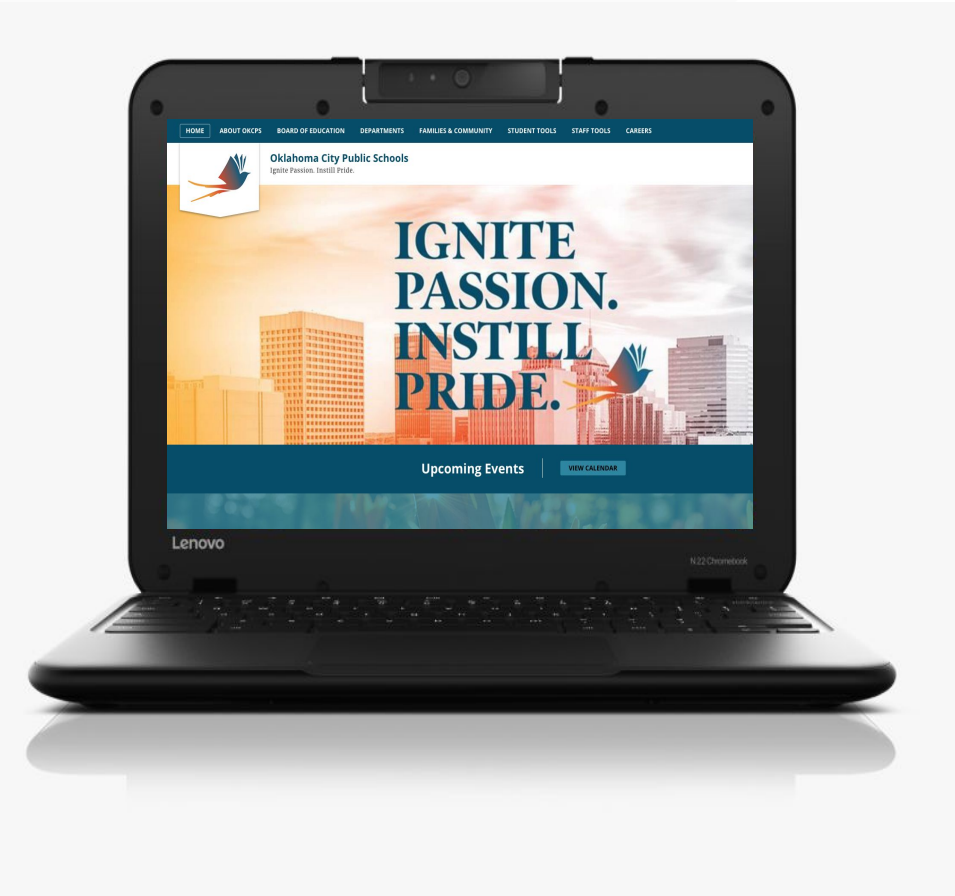

### Signing in for the first time? See other side.

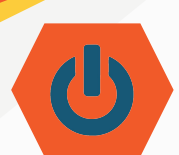

 Haga clic en home WiFi y/o HotSpot

### ¿Primera vez iniciando sesión?

- **1.** Haga clic en home WiFi o HotSpot.
- 2. Ingrese contraseña del WiFi en la casilla de "Password" (*contraseña*).
- 3. Haga clic en "Connect" (conectar).
- 4. Haga clic en "Next" (siguiente).
- En la casilla de "Username" (usuario), asegúrese de agregar @okcps.org después del nombre de usuario.
- 6. En la casilla de "Password", ingrese su contraseña.
- 7. Haga clic en "Sign In" (*iniciar sesión*)

### Por ser la primera vez que inicia sesión, deberá aceptar los términos de servicio de su cuenta de Google.

- 8. Baje al final de la página de bienvenida de Google.
- 9. Haga clic en "Accept" (aceptar)

### iEso es todo!

Si tiene problemas, hágale saber a su maestro o llame al 587-4357 de lunes a viernes de 7:30 am a 4:30 pm.

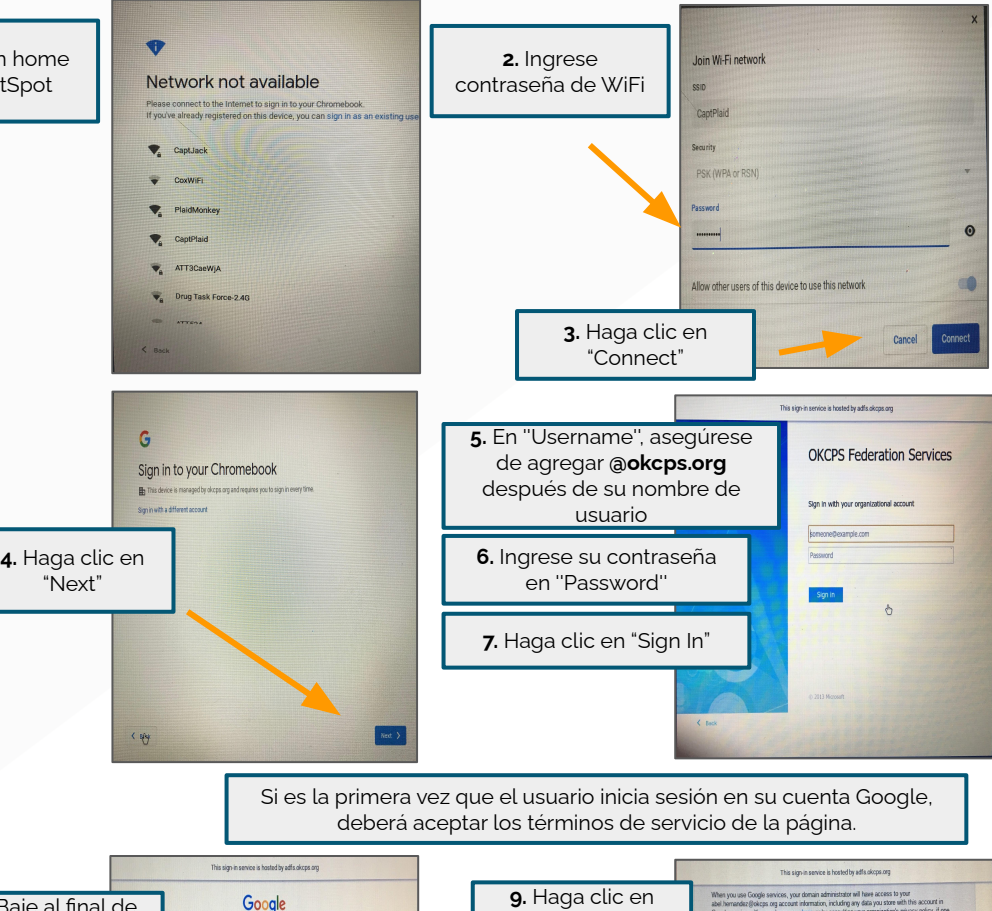

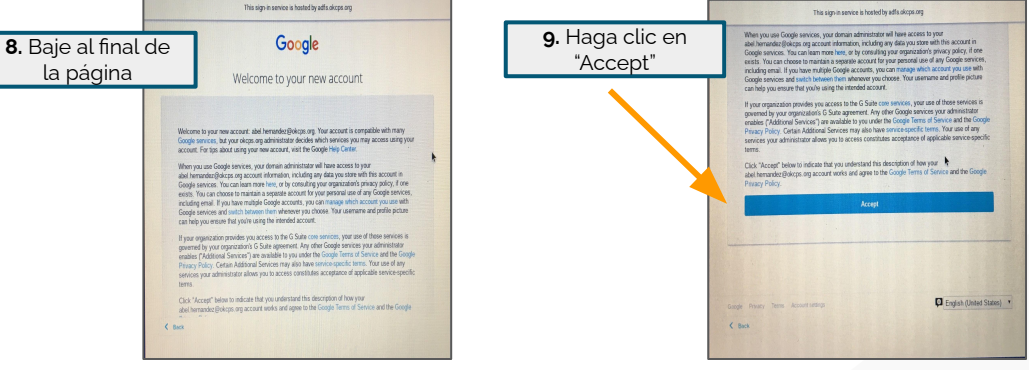

Vea el otro lado de este documento para consejos de solucionar problemas con el dispositivo móvil.

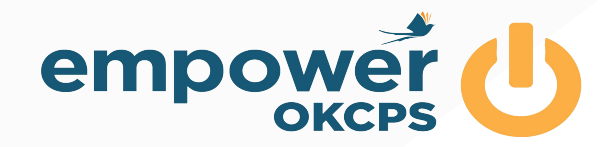

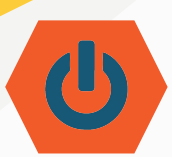

### Solucionar problemas de Chromebook

#### A. Apague el dispositivo

- 1. Presione y mantenga presionado el botón de encender hasta que se apague el dispositivo.
- 2. Espere 30 segundos.
- 3. Presione el botón de encender para prender el dispositivo de nuevo.

#### B. Borre la historia

- 1. Presione las teclas de "Control" y "H" al mismo tiempo.
- 2. Seleccione "Clear browsing data".
- 3. Seleccione "Clear data".

### C. Cierre las extensiones

Algunas extensiones pueden ocasionar problemas.

- 1. Vaya a los tres puntos verticales en la esquina superior derecha de la pantalla.
- 2. Seleccione "More tools".
- 3. Seleccione "Extensions".
- 4. Cierre o elimine las extensiones que no usa o que no necesita.
- 5. Vea este video para más información
- 6. (o visite bit.ly/okcpschromebook)

### D. ¿Aún tiene problemas?

- 1. Mire estos 10 consejos de tecnología
- 2. (o visite bit.ly/consejosdetecnologia)

### E. ¿Aún no funciona?

- 1. Comuníquese con su maestro.
- 2. Siga los procedimientos de reparación de su escuela.
- 3. Llame al 587-4357 de lunes a viernes de 7:30am a 4:30pm.

### ¿Está iniciando sesión por primera vez? Vea el otro lado de este documento.

IGNITE

INSTILI

PRHDF

Upcoming Events

enovo

PASSION.